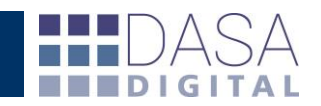

# Instructivo WEB Solapa "Depósitos SIM"

El presente instructivo pretende potenciar el uso del servicio DATACDA.

Una vez dentro de la herramienta, en la solapa Depósitos SIM, podrá realizar el seguimiento y análisis de los depósitos realizados para la operativa de comercio exterior a la subcuenta María, generar consultas y reportes, como también visualizar la aplicación de fondos a las destinaciones, su evolución y saldos, de una manera ágil y amigable. A continuación desarrollaremos los aspectos más relevantes del servicio.

Respecto a la búsqueda de datos la web incorpora una serie de filtros combinables entre sí con el objetivo que el usuario pueda parametrizar la información que desea obtener desde distintos enfoques.

### TIPO DE FILTROS PARA LAS BÚSQUEDAS

| General Vencimientos Reintegros | Depósitos SIM | Garantías | Finanzas | Nomenclador |
|---------------------------------|---------------|-----------|----------|-------------|
| Importadores - Exportadores     | Interno       | ¥         |          | Buscar      |
| Despachante 🔻 Monedas 🔻 Med     | lios          | •         |          |             |
| Depósito 🔻 desde 14/09/2014     | 📻 hasta 18/1  | 1/2014 📰  |          |             |

#### General Vencimientos Reintegros Depósitos SIM Garantías Finanzas Nomenclador

**"Importadores -Exportadores"** podremos seleccionar un cliente para listar únicamente sus destinaciones.

| Importadores - Exportadores      | <ul> <li>Interno</li> </ul> | Busca |
|----------------------------------|-----------------------------|-------|
| Importadores - Exportadores      | A dias                      |       |
| Amers s.r.l.                     | ulos ·                      |       |
| Asl controles industriales s.    | 📰 hasta 18/11/2014 📰        |       |
| Bacumsa sri                      |                             |       |
| Bahisa sri                       |                             |       |
| Beit tensioner pulley s r i      |                             |       |
| Senteler automotive sa           |                             |       |
| Cegens s.a.                      |                             |       |
| Disa#a v pagasias alastropisos   |                             |       |
| Dise#0 y negocios eleccionad ano |                             |       |
| Drotec civ ferl                  |                             |       |
| Equal bush s a                   |                             |       |
| Equinamiento fotografico srl     |                             |       |
| Faurecia argentina s. a          |                             |       |
| Faurecia exteriors argentina s   |                             |       |
| Hat-trick s.r.l.                 |                             |       |
| Industrias metalurgicas f.k.c.   |                             |       |
| J s metalurgica s a              |                             |       |
| Juntas ciccarelli srl            | •                           |       |

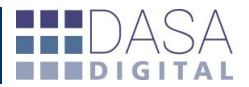

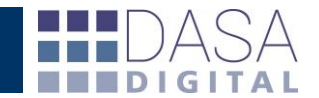

"Referencia" este filtro nos permitirá acotar la búsqueda a una operación puntual completando en el campo a tal fin con un dato conocido y la posibilidad de optar entre el número interno, referencia, de destinación o boleta.

| General Vencimientos Reintegros | Depósitos SIM                     | Garantías | Finanzas | Nomenclador |
|---------------------------------|-----------------------------------|-----------|----------|-------------|
| Importadores - Exportadores     | Interno                           | •         |          | Buscar      |
| Despachante 🔻 Monedas 🔻 Med     | Interno<br>Referencia             |           |          |             |
| Depósito 🔻 desde 14/09/2014     | Nro. destinació<br>Nro. de boleta | n 14 📰    |          |             |

**"Monedas"** permite consultar los depósitos en función a la moneda del mismo para un rango de fechas.

| General Vencimientos Reintegros Depó | ósitos SIM Garantías Finanzas Nomenclador |
|--------------------------------------|-------------------------------------------|
| Importadores - Exportadores • Inte   | rno 🔻 Buscar                              |
| Despachante 🔻 Monedas 🔻 Medios       | •                                         |
| Depósito 🔻 d Monedas 2014 📰 ha       | asta 18/11/2014 📰                         |

"Medios" permite consultar los depósitos según como fue realizado para un rango de fechas.

Por ejemplo BOLETA DE DEPOSITO, DATA NET, etc.

| General Vencimientos Reinteg                        | gros Depósitos SIM Gara                                              | ntías Finanzas Nomenclador |
|-----------------------------------------------------|----------------------------------------------------------------------|----------------------------|
| Importadores - Exportadores                         | ▼ Interno ▼                                                          | Buscar                     |
| Despachante ▼ Monedas ▼<br>Depósito ▼ desde 14/09/2 | Medios   Medios  BOLETA DE DEPOSITO DATA NET SIF WAY VER PAGO PREVIO | 4 📼                        |

**"Fechas"** permite seleccionar la fecha por la cual se quiere consultar los depósitos ya sea por fecha de Oficializado o Depósito.

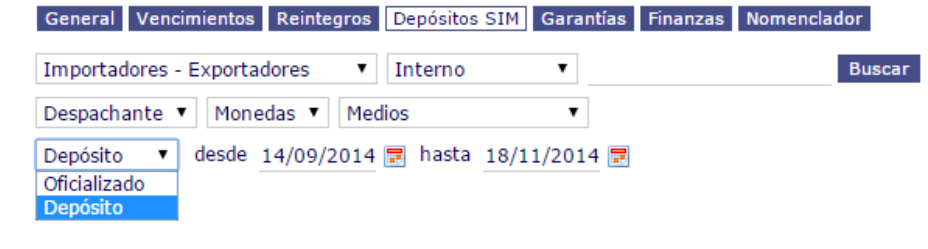

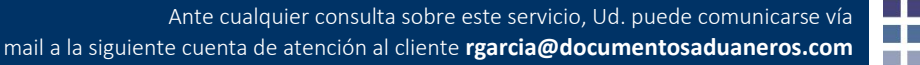

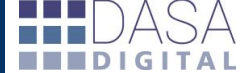

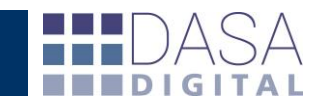

# *DESCRIPCIÓN DE LOS CAMPOS DEL LISTADO*

| Boleta Nro.: 001 | 1980539 - Moneda : PESOS - Med. Pago: VEP PAGO | PREVIO Despachante: RUSSO DANIEL - 201 | 07469681           |              |               |                |              |              |                  |              |                   |
|------------------|------------------------------------------------|----------------------------------------|--------------------|--------------|---------------|----------------|--------------|--------------|------------------|--------------|-------------------|
| Interno          | Referencia                                     | Destinación-Ref                        | Aduana             | Oficializado | Fec. Depósito | Monto Depósito | Fecha Afect. | Monto Afect. | Monto Afect. USD | Saldo        | Observaciones     |
| 61792            | DEHAM22094012214006355-14090750-14090751       | C 14001IC04198264W                     | BS.AS.(CAPITAL)    | 15/10/2014   | 15/10/2014    | 1.509.000,00   | 15/10/2014   | 361.375,47   | 42.650,24        | 1.147.624,53 | Sin Observaciones |
| 61765            | DEHAM630940415A - 0053177838-0053177839-       | C 14001IC04198293B                     | BS.AS.(CAPITAL)    | 15/10/2014   | 15/10/2014    | 1.509.000,00   | 15/10/2014   | 134.543,20   | 15.879,05        | 1.013.081,33 | Sin Observaciones |
| 61764            | DEHAM630940415B - FC 0053184463-00531778       | C 14001IC04198324T                     | BS.AS.(CAPITAL)    | 15/10/2014   | 15/10/2014    | 1.509.000,00   | 15/10/2014   | 146.980,27   | 17.346,90        | 866.101,06   | Sin Observaciones |
| 61791            | DEHAM220940123 - FC 0054654502-005465450       | C 14001IC04198347B                     | BS.AS.(CAPITAL)    | 15/10/2014   | 15/10/2014    | 1.509.000,00   | 15/10/2014   | 429.584,13   | 50.700,36        | 436,516,93   | Sin Observaciones |
| 61905            | CRT BR597509960 - FC 111 14                    | C 14042IC05016074Z                     | PASO DE LOS LIBRES | 16/10/2014   | 15/10/2014    | 1.509.000,00   | 16/10/2014   | 196.173,26   | 23.152,75        | 240.343,67   | Sin Observaciones |
| 61828            | DEHAM630940484 - FC 243.769                    | C 14001IC05026439R                     | BS.AS.(CAPITAL)    | 17/10/2014   | 15/10/2014    | 1.509.000,00   | 17/10/2014   | 135.981,08   | 16.046,86        | 104.362,59   | Sin Observaciones |
| 61829            | DEHAM630940487B - FC 90136911-90136912-9       | C 14001IC04202197N                     | BS.AS.(CAPITAL)    | 21/10/2014   | 15/10/2014    | 1.509.000,00   | 21/10/2014   | 94.784,03    | 11.166,83        | 9.578,56     | Sin Observaciones |
| 61830            | DEHAM630940487A - FC90136918-90136919-90       | C 14001IC04202223D                     | BS.AS.(CAPITAL)    | 21/10/2014   | 15/10/2014    | 1.509.000,00   | 21/10/2014   | 9.578,53     | 1.128,48         | 0,03         | Sin Observaciones |

| Encabezado       | Descripción                                                          |
|------------------|----------------------------------------------------------------------|
| Interno          | Número de interno                                                    |
| Referencia       | Número de referencia del despachante                                 |
| Destinación      | Número de destinación de la operación                                |
| Aduana           | Aduana por la que cursa la operación                                 |
| Oficializado     | Fecha de oficialización de la destinación                            |
| Fec. Depósito    | Fecha en la que fue realizado el depósito                            |
| Monto Depósito   | Importe del depósito                                                 |
| Fecha Afect.     | Fecha en que fue afectada la destinación de referencia               |
| Monto Afect.     | Monto afectado para la destinación de referencia en ARS              |
| Monto Afect. USD | Monto afectado para la destinación de referencia en USD              |
| Saldo            | Saldo del depósito                                                   |
| Observaciones    | Campo libre para dejar asentadas observaciones respecto del depósito |

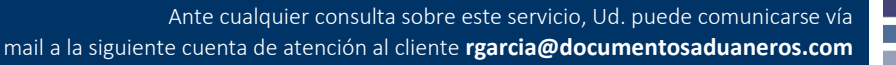

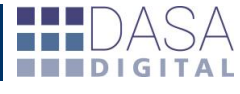

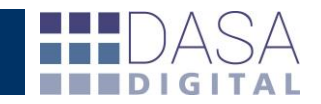

### AFECTACIONES E INFORME DE ESTADO

Como vemos en la pantalla a continuación, una vez que hemos configurado los filtros según nuestra preferencia el servicio muestra como se han aplicado los fondos de cada depósito ya sea por destinaciones, garantías, multas, etc.

| Interno | Referencia                     | Destinación-Ref    | Aduana          | Oficializado | Fec. Depósito | Monto Depósito | Fecha Afect. | Monto Afect. | Monto Afect. USD | Saldo     | Observaciones             |
|---------|--------------------------------|--------------------|-----------------|--------------|---------------|----------------|--------------|--------------|------------------|-----------|---------------------------|
| 38423   | FC773                          | C 11001EC03028871K | BS.AS.(CAPITAL) | 27/12/2011   | 21/12/2011    | 52.900,00      | 27/12/2011   | 42,52        | 10,00            | 52.857,48 | Sin Observaciones         |
|         |                                | GAR-11073029904S   |                 |              | 21/12/2011    | 52.900,00      | 27/12/2011   | 1.545,12     | 360,00           | 51.312,36 | Constitución de gatantía. |
| 38355   | BR120030714 S2D3E OTTO KRAUSSE | C 11001IC04263477S | BS.AS.(CAPITAL) | 29/12/2011   | 21/12/2011    | 52.900,00      | 29/12/2011   | 1.690,12     | 392,78           | 49.622,24 | Sin Observaciones         |
| 38360   | BR120030706 S2D3E OTTO KRAUSSE | C 11001IC04263514K | BS.AS.(CAPITAL) | 29/12/2011   | 21/12/2011    | 52.900,00      | 29/12/2011   | 2.099,61     | 487,94           | 47.522,63 | Sin Observaciones         |
| 38443   | 515295                         | C 11001IC81002303C | BS.AS.(CAPITAL) | 30/12/2011   | 21/12/2011    | 52.900,00      | 30/12/2011   | 1.250,54     | 290,55           | 46.272,09 | Sin Observaciones         |
| 38489   | FC776 S2D3C                    | C 12001EC03000036R | BS.AS.(CAPITAL) | 03/01/2012   | 21/12/2011    | 52.900,00      | 03/01/2012   | 42,64        | 10,00            | 46.229,45 | Sin Observaciones         |
| 38492   | FC512-2012 S2D3C               | C 12001EC03000129U | BS.AS.(CAPITAL) | 03/01/2012   | 21/12/2011    | 52.900,00      | 03/01/2012   | 42,64        | 10,00            | 46.186,81 | Sin Observaciones         |
| 38490   | FC775                          | A 12073EC0100080A  | EZEIZA          | 03/01/2012   | 21/12/2011    | 52.900,00      | 03/01/2012   | 177,51       | 41,63            | 46.009,30 | Sin Observaciones         |
| 37958   | 01101428 - S2D3D = Rio Grande  | C 12073TR04000044K | EZEIZA          | 03/01/2012   | 21/12/2011    | 52.900,00      | 03/01/2012   | 43,04        | 10,00            | 45.966,26 | Sin Observaciones         |
| 38459   | BKK-BUE1111-1303 S2D3C QUILMES | C 12001IC04001731C | BS.AS.(CAPITAL) | 04/01/2012   | 21/12/2011    | 52.900,00      | 04/01/2012   | 43.565,30    | 10.122,05        | 2.400,96  | Sin Observaciones         |
| 38461   | SILYOU111102 S2D3C QUILMES     | C 12001IC040017473 | BS.AS.(CAPITAL) | 04/01/2012   | 21/12/2011    | 52.900,00      | 04/01/2012   | 2.271,85     | 527,85           | 129,11    | Sin Observaciones         |
| 38409   | 476001089A COPIA DE DEPOSITO   | C 12001IDA4000094V | BS.AS.(CAPITAL) | 04/01/2012   | 21/12/2011    | 52.900,00      | 04/01/2012   | 43,04        | 10,00            | 86,07     | Sin Observaciones         |
| 38408   | 476001089B S2D3D RIO GRANDE    | C 12001TR04000122V | BS.AS.(CAPITAL) | 04/01/2012   | 21/12/2011    | 52.900,00      | 04/01/2012   | 43,04        | 10,00            | 43,03     | Sin Observaciones         |
| 38494   | 01112134 - S2D3D = Rio Grande  | C 12073TR04000052J | EZEIZA          | 04/01/2012   | 21/12/2011    | 52.900,00      | 04/01/2012   | 43,04        | 10,00            | -0,01     | Sin Observaciones         |

| Interno | Referencia                        | Destinación-Ref    | Aduana          | Oficializado | Fec. Depósito | Monto Depósito | Fecha Afect. | Monto Afect. | Monto Afect. USD | Saldo      | Observaciones     |
|---------|-----------------------------------|--------------------|-----------------|--------------|---------------|----------------|--------------|--------------|------------------|------------|-------------------|
|         |                                   | 11073LMAN301516B   |                 |              | 13/10/2011    | 511.620,00     | 13/10/2011   | 12.165,75    | 0,00             | 499.454,25 | Sin Observaciones |
| 37438   | FC211-S2D3C                       | C 11001EC01115520T | BS.AS.(CAPITAL) | 14/10/2011   | 13/10/2011    | 511.620,00     | 14/10/2011   | 1.095,04     | 262,41           | 498.359,21 | Sin Observaciones |
| 37441   | FC212-S2D3C                       | C 11001EC01115788M | BS.AS.(CAPITAL) | 14/10/2011   | 13/10/2011    | 511.620,00     | 14/10/2011   | 10.137,05    | 2,429,20         | 488.222,16 | Sin Observaciones |
| 37466   | FC208 S2D3C                       | C 11001EC01115871F | BS.AS.(CAPITAL) | 14/10/2011   | 13/10/2011    | 511.620,00     | 14/10/2011   | 16.317,97    | 3.910,37         | 471.904,19 | Sin Observaciones |
| 37458   | FC676-685 S2D3C                   | C 11001EC03023068D | BS.AS.(CAPITAL) | 14/10/2011   | 13/10/2011    | 511.620,00     | 14/10/2011   | 19.446,81    | 4.660,15         | 452.457,38 | Sin Observaciones |
| 37390   | BR554002675 S2D3E OTTO KRAUSSE    | C 11001IC04204756N | BS.AS.(CAPITAL) | 14/10/2011   | 13/10/2011    | 511.620,00     | 14/10/2011   | 1.495,11     | 354,88           | 450.962,27 | Sin Observaciones |
| 37325   | BR120030207 S2D3E OTTO KRAUSSE    | C 11001IC04204762K | BS.AS.(CAPITAL) | 14/10/2011   | 13/10/2011    | 511.620,00     | 14/10/2011   | 9.087,33     | 2,156,97         | 441.874,94 | Sin Observaciones |
| 37324   | BR120030232 S2D3E OTTO KRAUSSE    | C 11001IC04204770J | BS.AS.(CAPITAL) | 14/10/2011   | 13/10/2011    | 511.620,00     | 14/10/2011   | 9.546,48     | 2.265,96         | 432.328,46 | Sin Observaciones |
| 37368   | 476000724 S2D3C QUILMES           | C 11001IC04205240C | BS.AS.(CAPITAL) | 14/10/2011   | 13/10/2011    | 511.620,00     | 14/10/2011   | 60.941,84    | 14.465,19        | 371.386,62 | Sin Observaciones |
| 37369   | 476000675 S2D3C QUILMES           | C 11001IC04205244G | BS.AS.(CAPITAL) | 14/10/2011   | 13/10/2011    | 511.620,00     | 14/10/2011   | 71.910,15    | 17.068,63        | 299.476,47 | Sin Observaciones |
| 37362   | 476000763A COPIA DE DEPOSITO      | C 11001IDA4010332Z | BS.AS.(CAPITAL) | 14/10/2011   | 13/10/2011    | 511.620,00     | 14/10/2011   | 42,13        | 10,00            | 299.434,34 | Sin Observaciones |
| 37360   | 476000763B S2D3D RIO GRANDE       | C 11001TR04014346K | BS.AS.(CAPITAL) | 14/10/2011   | 13/10/2011    | 511.620,00     | 14/10/2011   | 42,13        | 10,00            | 299.392,21 | Sin Observaciones |
| 37474   | fc686 S2D3C QUILMES               | C 11001EC03023221R | BS.AS.(CAPITAL) | 17/10/2011   | 13/10/2011    | 511.620,00     | 17/10/2011   | 41,76        | 10,00            | 299.350,45 | Sin Observaciones |
| 37479   | FC477 S2D3C QUILMES               | C 11001EC03023266D | BS.AS.(CAPITAL) | 17/10/2011   | 13/10/2011    | 511.620,00     | 17/10/2011   | 41,76        | 10,00            | 299.308,69 | Sin Observaciones |
| 37195   | SHA0308597 S2D3C QUILMES          | C 11001IC04206239L | BS.AS.(CAPITAL) | 17/10/2011   | 13/10/2011    | 511.620,00     | 17/10/2011   | 28.692,66    | 6.805,66         | 270.616,03 | Sin Observaciones |
| 37376   | 476000763A S2D3C QUILMES          | C 11001IC06012261D | BS.AS.(CAPITAL) | 17/10/2011   | 13/10/2011    | 511.620,00     | 17/10/2011   | 188.315,20   | 44.666,79        | 82.300,83  | Sin Observaciones |
| 37375   | 476000763A S2D3C QUILMES          | C 11001IC06012262E | BS.AS.(CAPITAL) | 17/10/2011   | 13/10/2011    | 511.620,00     | 17/10/2011   | 799,14       | 189,55           | 81.501,69  | Sin Observaciones |
| 37373   | 476000763A S2D3C QUILMES          | s 11001IT16000992G | BS.AS.(CAPITAL) | 17/10/2011   | 13/10/2011    | 511.620,00     | 17/10/2011   | 42,16        | 10,00            | 81.459,53  | Sin Observaciones |
| 37374   | 476000763A S2D3C QUILMES          | C 11001IT16000993H | BS.AS.(CAPITAL) | 17/10/2011   | 13/10/2011    | 511.620,00     | 17/10/2011   | 42,16        | 10,00            | 81.417,37  | Sin Observaciones |
| 37379   | SILYOU110805 - S2D3D = Rio Grande | C 11001TR04014385N | BS.AS.(CAPITAL) | 17/10/2011   | 13/10/2011    | 511.620,00     | 17/10/2011   | 42,16        | 10,00            | 81.375,21  | Sin Observaciones |
| 37483   | 2687324102 - S2D3E = Otto Krause  | C 11073IC04199587Y | EZEIZA          | 17/10/2011   | 13/10/2011    | 511.620,00     | 17/10/2011   | 20.770,17    | 4.926,51         | 60.605,04  | Sin Observaciones |
| 37415   | BR120030262 S2D3E OTTO KRAUSSE    | C 11001IC04206882P | BS.AS.(CAPITAL) | 18/10/2011   | 13/10/2011    | 511.620,00     | 18/10/2011   | 10.152,08    | 2.402,86         | 50.452,96  | Sin Observaciones |
| 37421   | BR120030252 S2D3E OTTO KRAUSSE    | C 11001IC04206899A | BS.AS.(CAPITAL) | 18/10/2011   | 13/10/2011    | 511.620,00     | 18/10/2011   | 16.583,13    | 3.925,00         | 33.869,83  | Sin Observaciones |

Adicionalmente, el servicio permite analizar en el momento la situación de cada operación afectada al depósito haciendo click en la letra a la izquierda del número de destinación se accede al "Informe de Estado" donde muestra el detalle

| estinación Nº 14001I                                           | 05027628S 👂                                       |
|----------------------------------------------------------------|---------------------------------------------------|
| Estado: C - CAN                                                | ELADA 🔺                                           |
| Oficializada: 28/10/2                                          | 014 Presentada: 29/10/2014 Autorizada: 31/10/2014 |
| Salida: 01/11/3                                                | 14 Canceladay 01/11/2014 Observadoy               |
|                                                                |                                                   |
|                                                                | JI4 Cancelada. 01/11/2014 Observado.              |
| Actualizado el 13/11/2014                                      | 01:06:42                                          |
| Actualizado el 13/11/2014                                      | 11:06:42                                          |
| Actualizado el 13/11/2014<br>Cancelación DJAI A<br>Destinación | 11:06:42 Ref Despachante Ref Titular              |

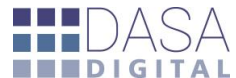

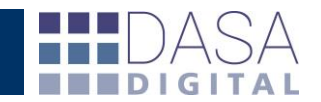

## EXPORTACION A PLANILLA DE CÁLCULO

Por debajo de los filtros de búsqueda esta el icono que permite exportar la información solicitada

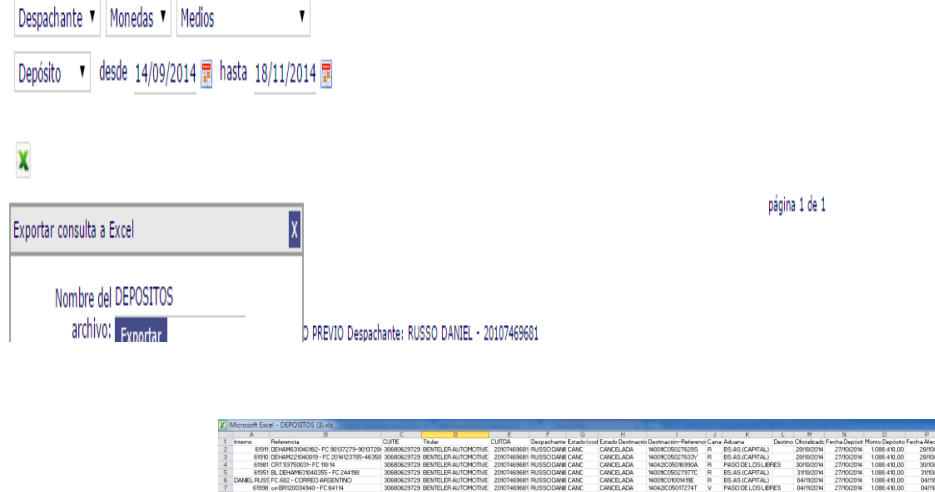

| 2 6191<br>3 6191<br>4 6196<br>5 6195<br>6 DAMEL RUS<br>7 6199<br>8 6203 | In DEHMERSTRUME: C 30137279-9013728<br>0 DEHMERSTRUMENT - FC 201123705-6036<br>11 CRT 59750031- FC 118 H<br>18 DL DEHMINSTRUGSSF - FC 224198<br>15 FC 802 - CORREC ARGENTINO<br>8 or BITISO048H0 - FC 84114<br>7 CRT 597510072 - FC 22214 | 30680.629729<br>30680.629729<br>30680.629729<br>30680.629729<br>30680.629729<br>30680.629729<br>30680.629729<br>30680.629729 | MITCHNELEPAUTCHNCINE<br>WITCHNCINE RELEVANT<br>WITCHNCINE RELEVANT<br>BENTELEPAUTCHNCINE<br>RELEVANTUA RELEVANT<br>WITCHNCINE<br>RELEVANTUA RELEVANT<br>RELEVANTUA RELEVANTUA | 2010746368<br>2010746368<br>2010746368<br>2010746368<br>2010746368<br>2010746368 | RUSSODANE C<br>RUSSODANE C<br>RUSSODANE C<br>RUSSODANE C<br>RUSSODANE C<br>RUSSODANE C | ANC<br>ANC<br>ANC<br>ANC<br>ANC<br>ANC<br>ANC | CANCELADA<br>CANCELADA<br>CANCELADA<br>CANCELADA<br>CANCELADA<br>CANCELADA<br>CANCELADA | NORCOSC/18285<br>NORCOSC/18285<br>NORCOSC/18290A<br>NORCOSC/1827TC<br>NORCOSC/1827TC<br>NORCOSC/1827TC<br>NORCOSC/1827TC<br>NORCOSC/18285<br>NORCOSC/18285<br>NOSC/18285<br>NOSC/18285<br>NOS | H R R R V V | BS.AS.(CAPITAL)<br>PASO DE LOS LEPES<br>BS.AS.(CAPITAL)<br>BS.AS.(CAPITAL)<br>PASO DE LOS LEPES<br>PASO DE LOS LEPES<br>PASO DE LOS LEPES | 20110/2014<br>20110/2014<br>30110/2014<br>31110/2014<br>04/11/2014<br>04/11/2014<br>05/11/2014 | 27/10/2014<br>27/10/2014<br>27/10/2014<br>27/10/2014<br>27/10/2014<br>27/10/2014 | 1088 410,00<br>1088 410,00<br>1088 410,00<br>1088 410,00<br>1088 410,00<br>1088 410,00<br>1088 410,00 | 28/10/2014<br>20/10/2014<br>30/10/2014<br>31/10/2014<br>04/11/2014<br>04/11/2014<br>05/11/2014 | 201.32083<br>402.313,22<br>161.726,04<br>220.454,06<br>405,43<br>15.326,34<br>96.857,26 | 23,684,36<br>47,331,67<br>17,848,02<br>25,935,77<br>47,66<br>1,801,38<br>11,385,60 | 887.088,17<br>404.780,95<br>333.042,91<br>112.588,85<br>112.183,36<br>96.057,22<br>-0,04 | 2000/56<br>2000/56<br>2000/56<br>2000/56<br>2000/56<br>2000/56<br>2000/56 | N PESC<br>N PESC<br>N PESC<br>N PESC<br>N PESC<br>N PESC<br>N PESC | S VEP PAGO PE<br>S VEP PAGO PE<br>S VEP PAGO PE<br>S VEP PAGO PE<br>S VEP PAGO PE<br>S VEP PAGO PE | RV Sin Ubservaciones<br>RV Sin Observaciones<br>RV Sin Observaciones<br>RV Sin Observaciones<br>RV Sin Observaciones<br>RV Sin Observaciones<br>RV Sin Observaciones |
|-------------------------------------------------------------------------|----------------------------------------------------------------------------------------------------|----------------------------------------------------------------------------------------------------|----------------------------------------------------------------------------------------------------|----------------------------------------------------------------------------------|----------------------------------------------------------------------------------------|-----------------------------------------------|-----------------------------------------------------------------------------------------|----------------------------------------------------------------------------------------------------|-------------|----------------------------------------------------------------------------------------------------|------------------------------------------------------------------------------------------------|----------------------------------------------------------------------------------|----------------------------------------------------------------------------------------------------|------------------------------------------------------------------------------------------------|-----------------------------------------------------------------------------------------|------------------------------------------------------------------------------------|------------------------------------------------------------------------------------------|---------------------------------------------------------------------------|--------------------------------------------------------------------|----------------------------------------------------------------------------------------------------|----------------------------------------------------------------------------------------------------|
| 10                                                                      |                                                                                                    |                                                                                                    |                                                                                                    |                                                                                  |                                                                                        |                                               |                                                                                         |                                                                                                    |             |                                                                                                    |                                                                                                |                                                                                  |                                                                                                    |                                                                                                |                                                                                         |                                                                                    |                                                                                          |                                                                           |                                                                    |                                                                                                    |                                                                                                    |
| 12                                                                      |                                                                                                    |                                                                                                    |                                                                                                    |                                                                                  |                                                                                        |                                               |                                                                                         |                                                                                                    |             |                                                                                                    |                                                                                                |                                                                                  |                                                                                                    |                                                                                                |                                                                                         |                                                                                    |                                                                                          |                                                                           |                                                                    |                                                                                                    |                                                                                                    |
| 13                                                                      |                                                                                                    |                                                                                                    |                                                                                                    |                                                                                  |                                                                                        |                                               |                                                                                         |                                                                                                    |             |                                                                                                    |                                                                                                |                                                                                  |                                                                                                    |                                                                                                |                                                                                         |                                                                                    |                                                                                          |                                                                           |                                                                    |                                                                                                    |                                                                                                    |
| 15                                                                      |                                                                                                    |                                                                                                    |                                                                                                    |                                                                                  |                                                                                        |                                               |                                                                                         |                                                                                                    |             |                                                                                                    |                                                                                                |                                                                                  |                                                                                                    |                                                                                                |                                                                                         |                                                                                    |                                                                                          |                                                                           |                                                                    |                                                                                                    |                                                                                                    |
| 17                                                                      |                                                                                                    |                                                                                                    |                                                                                                    |                                                                                  |                                                                                        |                                               |                                                                                         |                                                                                                    |             |                                                                                                    |                                                                                                |                                                                                  |                                                                                                    |                                                                                                |                                                                                         |                                                                                    |                                                                                          |                                                                           |                                                                    |                                                                                                    |                                                                                                    |
| 18<br>19                                                                |                                                                                                    |                                                                                                    |                                                                                                    |                                                                                  |                                                                                        |                                               |                                                                                         |                                                                                                    |             |                                                                                                    |                                                                                                |                                                                                  |                                                                                                    |                                                                                                |                                                                                         |                                                                                    |                                                                                          |                                                                           |                                                                    |                                                                                                    |                                                                                                    |
| 20                                                                      |                                                                                                    |                                                                                                    |                                                                                                    |                                                                                  |                                                                                        |                                               |                                                                                         |                                                                                                    |             |                                                                                                    |                                                                                                |                                                                                  |                                                                                                    |                                                                                                |                                                                                         |                                                                                    |                                                                                          |                                                                           |                                                                    |                                                                                                    |                                                                                                    |
| 22                                                                      |                                                                                                    |                                                                                                    |                                                                                                    |                                                                                  |                                                                                        |                                               |                                                                                         |                                                                                                    |             |                                                                                                    |                                                                                                |                                                                                  |                                                                                                    |                                                                                                |                                                                                         |                                                                                    |                                                                                          |                                                                           |                                                                    |                                                                                                    |                                                                                                    |
| 23<br>24                                                                |                                                                                                    |                                                                                                    |                                                                                                    |                                                                                  |                                                                                        |                                               |                                                                                         |                                                                                                    |             |                                                                                                    |                                                                                                |                                                                                  |                                                                                                    |                                                                                                |                                                                                         |                                                                                    |                                                                                          |                                                                           |                                                                    |                                                                                                    |                                                                                                    |
| 25<br>28                                                                |                                                                                                    |                                                                                                    |                                                                                                    |                                                                                  |                                                                                        |                                               |                                                                                         |                                                                                                    |             |                                                                                                    |                                                                                                |                                                                                  |                                                                                                    |                                                                                                |                                                                                         |                                                                                    |                                                                                          |                                                                           |                                                                    |                                                                                                    |                                                                                                    |
| 27                                                                      |                                                                                                    |                                                                                                    |                                                                                                    |                                                                                  |                                                                                        |                                               |                                                                                         |                                                                                                    |             |                                                                                                    |                                                                                                |                                                                                  |                                                                                                    |                                                                                                |                                                                                         |                                                                                    |                                                                                          |                                                                           |                                                                    |                                                                                                    |                                                                                                    |
| 29                                                                      |                                                                                                    |                                                                                                    |                                                                                                    |                                                                                  |                                                                                        |                                               |                                                                                         |                                                                                                    |             |                                                                                                    |                                                                                                |                                                                                  |                                                                                                    |                                                                                                |                                                                                         |                                                                                    |                                                                                          |                                                                           |                                                                    |                                                                                                    |                                                                                                    |
| 31                                                                      |                                                                                                    |                                                                                                    |                                                                                                    |                                                                                  |                                                                                        |                                               |                                                                                         |                                                                                                    |             |                                                                                                    |                                                                                                |                                                                                  |                                                                                                    |                                                                                                |                                                                                         |                                                                                    |                                                                                          |                                                                           |                                                                    |                                                                                                    |                                                                                                    |
| 32<br>33                                                                |                                                                                                    |                                                                                                    |                                                                                                    |                                                                                  |                                                                                        |                                               |                                                                                         |                                                                                                    |             |                                                                                                    |                                                                                                |                                                                                  |                                                                                                    |                                                                                                |                                                                                         |                                                                                    |                                                                                          |                                                                           |                                                                    |                                                                                                    |                                                                                                    |
| 34                                                                      |                                                                                                    |                                                                                                    |                                                                                                    |                                                                                  |                                                                                        |                                               |                                                                                         |                                                                                                    |             |                                                                                                    |                                                                                                |                                                                                  |                                                                                                    |                                                                                                |                                                                                         |                                                                                    |                                                                                          |                                                                           |                                                                    |                                                                                                    |                                                                                                    |
| 36                                                                      |                                                                                                    |                                                                                                    |                                                                                                    |                                                                                  |                                                                                        |                                               |                                                                                         |                                                                                                    |             |                                                                                                    |                                                                                                |                                                                                  |                                                                                                    |                                                                                                |                                                                                         |                                                                                    |                                                                                          |                                                                           |                                                                    |                                                                                                    |                                                                                                    |
| 38                                                                      |                                                                                                    |                                                                                                    |                                                                                                    |                                                                                  |                                                                                        |                                               |                                                                                         |                                                                                                    |             |                                                                                                    |                                                                                                |                                                                                  |                                                                                                    |                                                                                                |                                                                                         |                                                                                    |                                                                                          |                                                                           |                                                                    |                                                                                                    |                                                                                                    |
| 39                                                                      |                                                                                                    |                                                                                                    |                                                                                                    |                                                                                  |                                                                                        |                                               |                                                                                         |                                                                                                    |             |                                                                                                    |                                                                                                |                                                                                  |                                                                                                    |                                                                                                |                                                                                         |                                                                                    |                                                                                          |                                                                           |                                                                    |                                                                                                    |                                                                                                    |
| 41                                                                      |                                                                                                    |                                                                                                    |                                                                                                    |                                                                                  |                                                                                        |                                               |                                                                                         |                                                                                                    |             |                                                                                                    |                                                                                                |                                                                                  |                                                                                                    |                                                                                                |                                                                                         |                                                                                    |                                                                                          |                                                                           |                                                                    |                                                                                                    |                                                                                                    |
| 43                                                                      |                                                                                                    |                                                                                                    |                                                                                                    |                                                                                  |                                                                                        |                                               |                                                                                         |                                                                                                    |             |                                                                                                    |                                                                                                |                                                                                  |                                                                                                    |                                                                                                |                                                                                         |                                                                                    |                                                                                          |                                                                           |                                                                    |                                                                                                    |                                                                                                    |
| 44<br>45                                                                |                                                                                                    |                                                                                                    |                                                                                                    |                                                                                  |                                                                                        |                                               |                                                                                         |                                                                                                    |             |                                                                                                    |                                                                                                |                                                                                  |                                                                                                    |                                                                                                |                                                                                         |                                                                                    |                                                                                          |                                                                           |                                                                    |                                                                                                    |                                                                                                    |
| 46                                                                      |                                                                                                    |                                                                                                    |                                                                                                    |                                                                                  |                                                                                        |                                               |                                                                                         |                                                                                                    |             |                                                                                                    |                                                                                                |                                                                                  |                                                                                                    |                                                                                                |                                                                                         |                                                                                    |                                                                                          |                                                                           |                                                                    |                                                                                                    |                                                                                                    |
| 48                                                                      |                                                                                                    |                                                                                                    |                                                                                                    |                                                                                  |                                                                                        |                                               |                                                                                         |                                                                                                    |             |                                                                                                    |                                                                                                |                                                                                  |                                                                                                    |                                                                                                |                                                                                         |                                                                                    |                                                                                          |                                                                           |                                                                    |                                                                                                    |                                                                                                    |
| 49<br>50                                                                |                                                                                                    |                                                                                                    |                                                                                                    |                                                                                  |                                                                                        |                                               |                                                                                         |                                                                                                    |             |                                                                                                    |                                                                                                |                                                                                  |                                                                                                    |                                                                                                |                                                                                         |                                                                                    |                                                                                          |                                                                           |                                                                    |                                                                                                    |                                                                                                    |
| 51<br>52                                                                |                                                                                                    |                                                                                                    |                                                                                                    |                                                                                  |                                                                                        |                                               |                                                                                         |                                                                                                    |             |                                                                                                    |                                                                                                |                                                                                  |                                                                                                    |                                                                                                |                                                                                         |                                                                                    |                                                                                          |                                                                           |                                                                    |                                                                                                    |                                                                                                    |
| 53                                                                      |                                                                                                    |                                                                                                    |                                                                                                    |                                                                                  |                                                                                        |                                               |                                                                                         |                                                                                                    |             |                                                                                                    |                                                                                                |                                                                                  |                                                                                                    |                                                                                                |                                                                                         |                                                                                    |                                                                                          |                                                                           |                                                                    |                                                                                                    |                                                                                                    |
| 55                                                                      |                                                                                                    |                                                                                                    |                                                                                                    |                                                                                  |                                                                                        |                                               |                                                                                         |                                                                                                    |             |                                                                                                    |                                                                                                |                                                                                  |                                                                                                    |                                                                                                |                                                                                         |                                                                                    |                                                                                          |                                                                           |                                                                    |                                                                                                    |                                                                                                    |
| 58                                                                      |                                                                                                    |                                                                                                    |                                                                                                    |                                                                                  |                                                                                        |                                               |                                                                                         |                                                                                                    |             |                                                                                                    |                                                                                                |                                                                                  |                                                                                                    |                                                                                                |                                                                                         |                                                                                    |                                                                                          |                                                                           |                                                                    |                                                                                                    |                                                                                                    |
| 58                                                                      |                                                                                                    |                                                                                                    |                                                                                                    |                                                                                  |                                                                                        |                                               |                                                                                         |                                                                                                    |             |                                                                                                    |                                                                                                |                                                                                  |                                                                                                    |                                                                                                |                                                                                         |                                                                                    |                                                                                          |                                                                           |                                                                    |                                                                                                    |                                                                                                    |
| 60                                                                      |                                                                                                    |                                                                                                    |                                                                                                    |                                                                                  |                                                                                        |                                               |                                                                                         |                                                                                                    |             |                                                                                                    |                                                                                                |                                                                                  |                                                                                                    |                                                                                                |                                                                                         |                                                                                    |                                                                                          |                                                                           |                                                                    |                                                                                                    |                                                                                                    |
| 62                                                                      |                                                                                                    |                                                                                                    |                                                                                                    |                                                                                  |                                                                                        |                                               |                                                                                         |                                                                                                    |             |                                                                                                    |                                                                                                |                                                                                  |                                                                                                    |                                                                                                |                                                                                         |                                                                                    |                                                                                          |                                                                           |                                                                    |                                                                                                    |                                                                                                    |
| 63<br>64                                                                |                                                                                                    |                                                                                                    |                                                                                                    |                                                                                  |                                                                                        |                                               |                                                                                         |                                                                                                    |             |                                                                                                    |                                                                                                |                                                                                  |                                                                                                    |                                                                                                |                                                                                         |                                                                                    |                                                                                          |                                                                           |                                                                    |                                                                                                    |                                                                                                    |
| 65                                                                      |                                                                                                    |                                                                                                    |                                                                                                    |                                                                                  |                                                                                        |                                               |                                                                                         |                                                                                                    |             |                                                                                                    |                                                                                                |                                                                                  |                                                                                                    |                                                                                                |                                                                                         |                                                                                    |                                                                                          |                                                                           |                                                                    |                                                                                                    |                                                                                                    |
| 67                                                                      |                                                                                                    |                                                                                                    |                                                                                                    |                                                                                  |                                                                                        |                                               |                                                                                         |                                                                                                    |             |                                                                                                    |                                                                                                |                                                                                  |                                                                                                    |                                                                                                |                                                                                         |                                                                                    |                                                                                          |                                                                           |                                                                    |                                                                                                    |                                                                                                    |
| 63                                                                      |                                                                                                    |                                                                                                    |                                                                                                    |                                                                                  |                                                                                        |                                               |                                                                                         |                                                                                                    |             |                                                                                                    |                                                                                                |                                                                                  |                                                                                                    |                                                                                                |                                                                                         |                                                                                    |                                                                                          |                                                                           |                                                                    |                                                                                                    |                                                                                                    |
| 70                                                                      |                                                                                                    |                                                                                                    |                                                                                                    |                                                                                  |                                                                                        |                                               |                                                                                         |                                                                                                    |             |                                                                                                    |                                                                                                |                                                                                  |                                                                                                    |                                                                                                |                                                                                         |                                                                                    |                                                                                          |                                                                           |                                                                    |                                                                                                    |                                                                                                    |

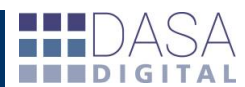

Registros encontrados: 7